## 飆速版 Flyer 平板更新設定流程(2017.01.10)

如有軟體包內的 APK 有更新,則會顯示最新更新日期!

## <mark>◆請先準備:</mark>

- 1. 電腦先安裝好 <u>itools3</u> ④
- 2. 準備好 Flyer 平板與傳輸線
- 3. 下載 Flyer 升級 APPs 軟體包, 並解壓縮。解壓縮後會有四個資料夾,先存在桌面。
   ★Flyer 升級包中的四個資料夾,請參考下面說明依序安裝(很重要,要不然會安裝失敗)。
   ★[第一次]與[第二次]一定要安裝,第三次與第四次都為 FOTA 後系統會上網更新的 APP,若想 要幫使用者節省時間,也可以先安裝好(但記得要分次,不要求快速一次安裝,很容易當機)。

## ◆安裝設定流程(以下改良自阿剛老師的流程):

 Flyer 更新到 4.14.1040.4 後(或是出廠就是 4.14.1040.4),將第一次啟用的設定完成,特別注意, WIFI 此時也先不要設,完成後,重開機(不重開機沒辦法跳出信望愛的桌面,後續無法設定)。

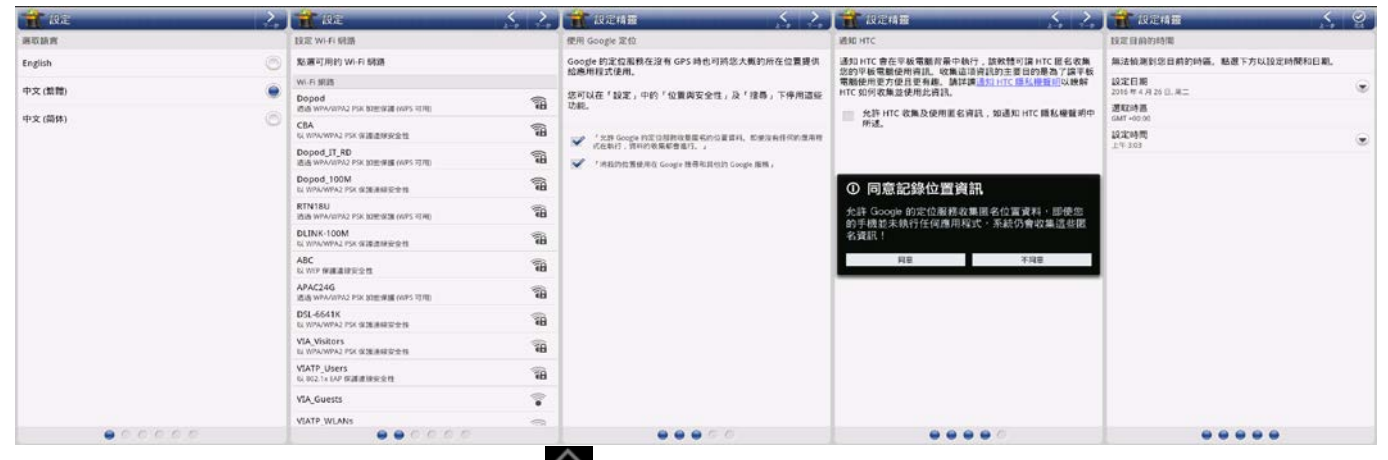

- 2. 重開機後 · 連續按兩 ~ 三下左下角 ▲ HOME 鍵 · 會跳出功能啟動列 · 點選「離開」 •
- 3. 跳出信望愛桌面後,點右上方的十六宮格<sup>Ⅲ</sup>進入所有 APPs 列表,找到「設定」<sup>◎</sup>,點選「應 用程式」:①「未知的來源」打勾,②點選「開發」→「USB 除錯」打勾。

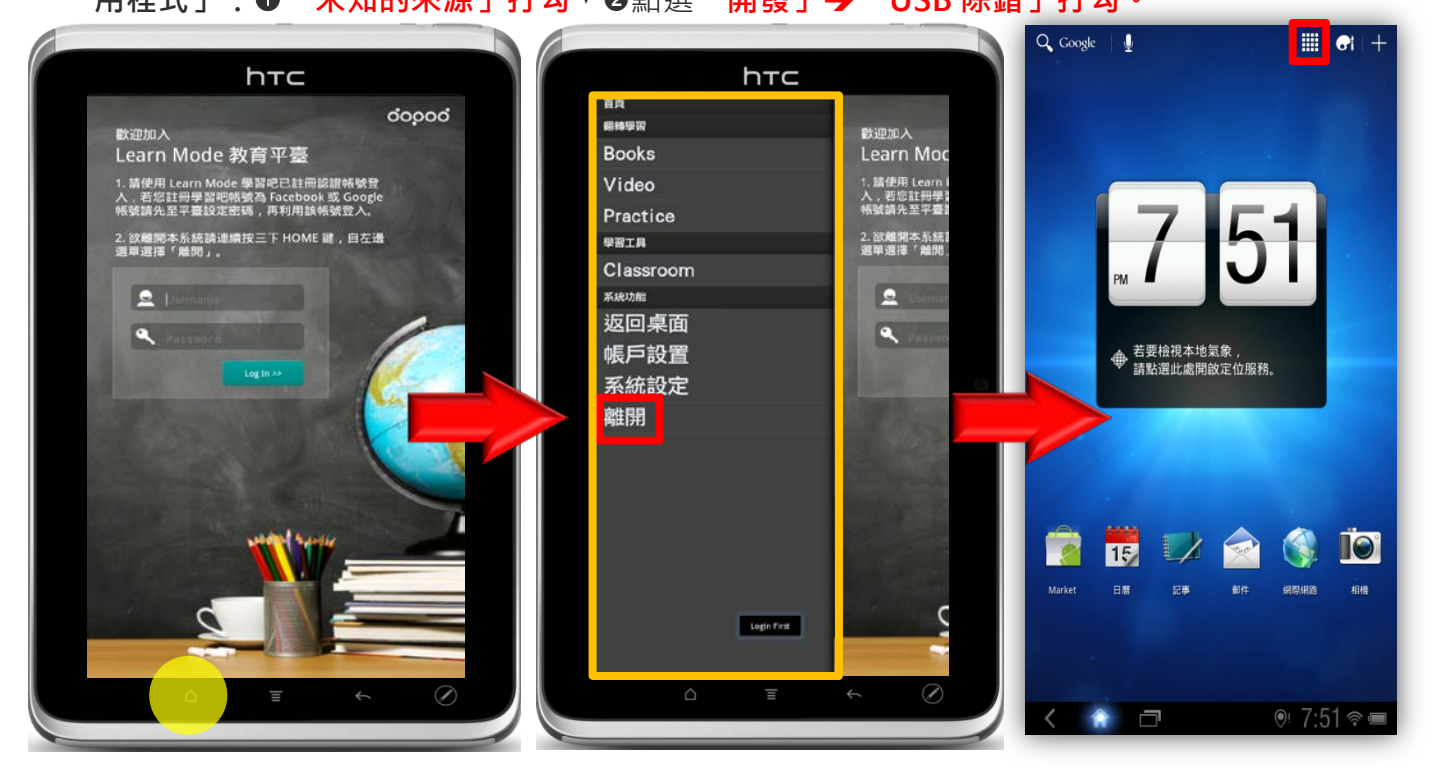

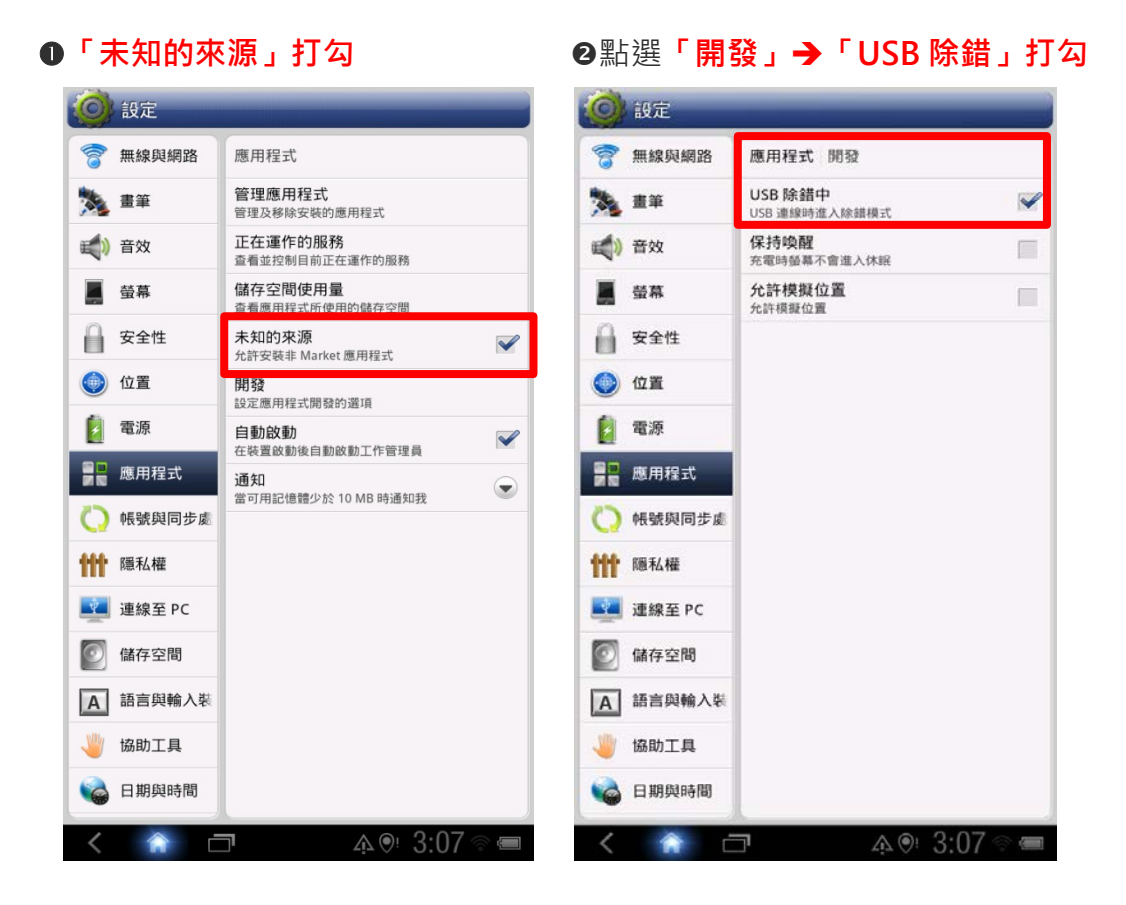

5. 再點選左方的「應用程式」,點選「管理應用程式」,點選右上方「全部」,向下找到 「NGA」,點選「強制停止」。(點選後,「強制停止」四個字會從黑色變成灰白色字體)

|                                                                                 | 設定          |                                  |                       |
|---------------------------------------------------------------------------------|-------------|----------------------------------|-----------------------|
| 7<br>10<br>10<br>10<br>10<br>10<br>10<br>10<br>10<br>10<br>10<br>10<br>10<br>10 | 無線與網路<br>畫筆 | 管理應用程式 應用                        | 9程式資訊                 |
|                                                                                 | 音效          | 強制停止                             | 取消                    |
| Ļ                                                                               | 螢幕          | 儲存                               | 20.4//D               |
|                                                                                 | 安全性         | 總共<br>應用程式<br>资料1                | 384KB<br>380KB        |
| ۲                                                                               | 位置          | g和<br>SD 記憶卡                     | 0.00位元組               |
| Ø                                                                               | 電源          | 清除資料                             | 移至 SD 卡               |
|                                                                                 | 應用程式        | 快取                               | 0.00位元組               |
| Q                                                                               | 帳號與同步處      | 依預設值啟動                           | <b>清陈快</b> 取          |
| ttt                                                                             | 隱私權         | 沒有設定預設值。                         | (本収入できれ)(本            |
| Ŷ                                                                               | 連線至 PC      | 許可                               | <b>清</b> 除預設值         |
| 0                                                                               | 儲存空間        | 此應用程式可存取您的<br>目:                 | 的平板電腦上的下列項            |
| A                                                                               | 語言與輸入裝      | ✓ 網路通訊<br>完整網際網路存取               |                       |
| Y                                                                               | 協助工具        | ✓ 系統工具<br>允許接收 WI-FI 多點傳<br>網路連線 | 專播封包, 變更 Wi-Fi 狀態, 變更 |
|                                                                                 | 日期與時間       | 顯示全部                             |                       |

6. 接上 USB 線,電腦開啟 itools3,此時 Flyer 畫面會跳出選擇連接方式的視窗,選「媒體同步」, 並按下「完成」。 7. 稍待一兩分鐘,itools 就會抓到 Flyer,●點選上方「應用」,●點左下方「HTC 設備」下的「用戶程序」,●再點選上方「安裝」,開啟【Flyer 升級包】中的【第一次 必裝】,按下「ctrl+A」全選,點選「開啟」,即可開始安裝(若安裝過程中 itools3 當掉的話,請將 itools3 關閉後再重新開啟即可,並從剛當掉的 apk 開始安裝起即可)→電腦不需要連網路、關掉其他不相關的應用程式,較不會發生當機情況!

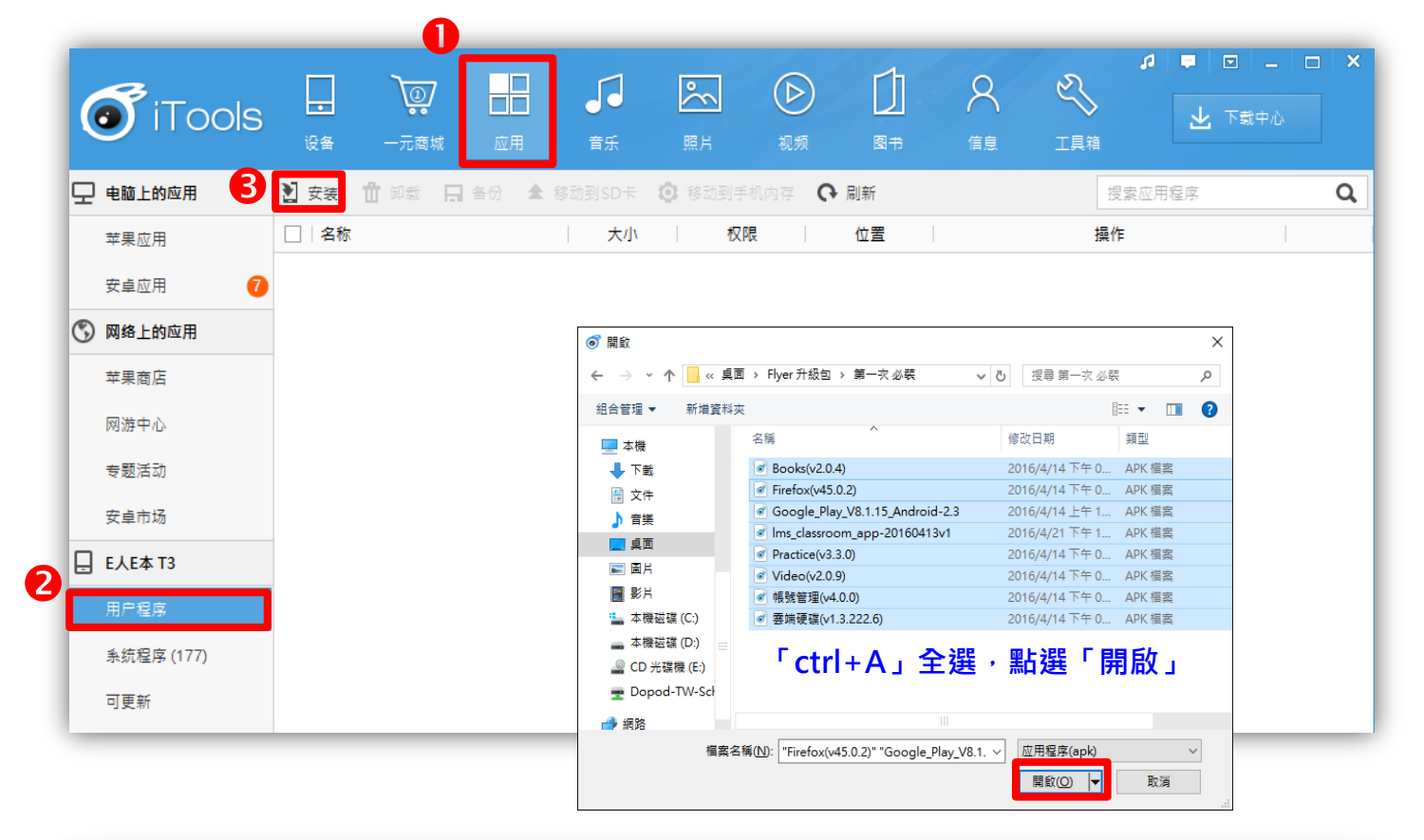

| o iTools | <b>。</b><br>设备 | <b>读</b><br>一元商城 应用   | <b>了</b><br>音乐 | <ul> <li>照片 初頻</li> </ul> |          | <b>人</b><br>信息 |        | □ - □ 上 下载中心 | × |
|----------|----------------|-----------------------|----------------|---------------------------|----------|----------------|--------|--------------|---|
|          | 2 安装 1         | 🖬 卸载 📙 备份 🕿 移         | 动到SD卡 🔘        | 移动到手机内存 (                 | 健 局新     |                | 搜索应用   | 程序           | Q |
| 苹果应用     | □ 名称           |                       | 大小             | 权限                        | 位置       |                | 操作     |              |   |
| 安卓应用 7   |                | Drive<br>1.3.222.6    | 6.64 MB        | 查看权限                      | 手机内存     | <br>正在等待安装     |        | ×            |   |
| ③ 网络上的应用 | _              | Account Manager App   |                |                           |          |                |        |              |   |
| 苹果商店     |                | 4.0.0                 | 1.64 MB        | <u>查看权限</u>               | 手机内存     | 正在等待安装         |        | ×            |   |
| 网游中心     |                | Classroom             | 6.92 MR        | 杏素切阻                      | 手机内方     |                |        |              |   |
| 专题活动     |                | 0.28.7                | 0.05 100       |                           | -1/0P31- | 正在等待安装         |        | ×            |   |
| 安卓市场     |                | <b>Video</b><br>2.0.9 | 2.27 MB        | 查看权限                      | 手机内存     | 正在等待安装         |        | ×            |   |
| E人E本 T3  | C MARKIN'      |                       |                |                           |          |                |        |              |   |
| 米 用户程序   | - 👳            | Practice<br>3.3.0     | 2.96 MB        | 查看权限                      | 手机内存     | 正在等待安装         |        | ×            |   |
| <u> </u> |                | Google Play services  | 20.25 MD       | 本于约明                      | 手机力车     |                |        |              |   |
| 可更新 25   |                | 8.1.15 (2250156-034)  | 38.25 IVIB     | 旦君仪版                      | 于机内仔     | 正在等待安装         |        | ×            |   |
|          | - 🕘            | Firefox<br>45.0.2     | 39.51 MB       | 查看权限                      | 手机内存     | 正在等待安装         |        | ×            |   |
|          |                | <b>Books</b> 2.0.4    | 6.49 MB        | 查看权限                      | 手机内存     | <br>正在安装:50%   | ,<br>, |              |   |
|          |                |                       |                |                           |          |                |        |              |   |

8. 安裝完成後,請再回【第二次必裝】,點選【Google Play 商店(v4.8.20)】,即可開始安裝

| ◎ 開啟                        |                               |     |              |        | $\times$ |
|-----------------------------|-------------------------------|-----|--------------|--------|----------|
| ← → ▼ ↑ <mark> </mark> « 桌面 | > Flyer 升級包 > 第二次 必裝          | ~ Ū | 搜尋 第二次 必裝    |        | 2        |
| 組合管理 ▼ 新増資料夾                |                               |     | -            | = •    | ?        |
| 🔜 本機                        | 名稱 ^                          | 修   | 改日期          | 類型     |          |
| 👆 下載                        | I Google Play 商店(v4.8.20)     | 20  | 16/4/14 上午 1 | APK 檔案 |          |
| 🔮 文件                        |                               |     |              |        |          |
| ♪ 音樂                        |                               |     |              |        |          |
| 桌面                          |                               |     |              |        |          |
| ▶ 圖片                        |                               |     |              |        |          |
| 📲 影片                        |                               |     |              |        |          |
| 🏪 本機磁碟 (C:)                 |                               |     |              |        |          |
| 🕳 本機磁碟 (D:) 📃               |                               |     |              |        |          |
| 🔐 CD 光碟機 (E:)               |                               |     |              |        |          |
| 🛖 Dopod-TW-Scł              |                               |     |              |        |          |
| 🔿 網路                        |                               |     |              |        |          |
| 檔案名和                        | 爯(N): Google Play 商店(v4.8.20) | ~   | 应用程序(apk)    | \<br>\ | /        |
|                             |                               |     | 開啟() ►       | 取消     |          |

- 9. 安裝完後,請將平板【**重新啟動**】,很重要,要不然會失敗!
- 10. 重新啟動後,原本內建的 Market App 會變成 Play 商店; 稍待一點時間,若沒更新,請再將平板重新啟動一次,應該就會更新成功。

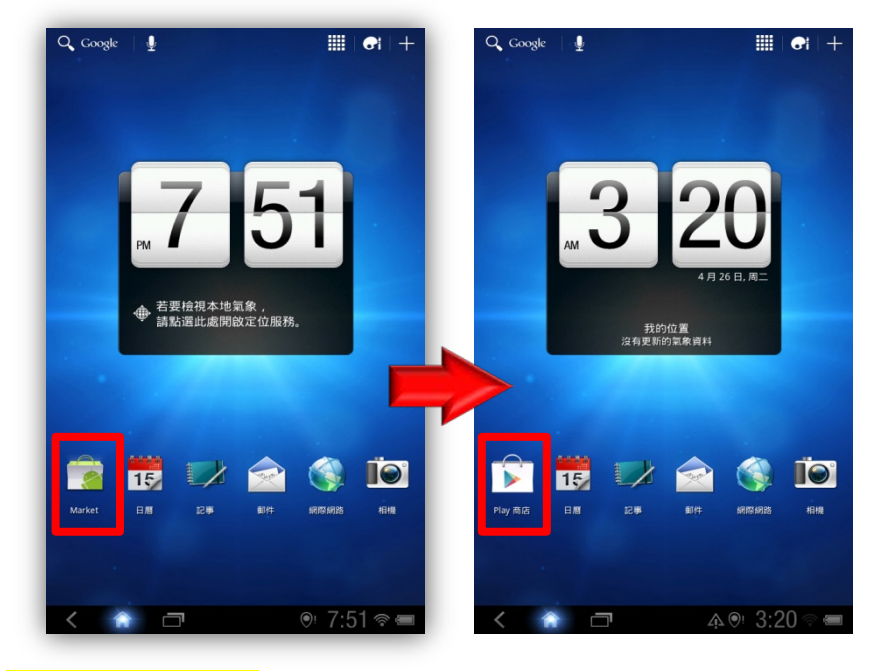

## ◆安裝注意事項:

- itools 並不是很穩定,請記得要更新時,先將電腦其他程式關閉(網路也不需要連線),不然很容易當機
- 2. 第一次用 itools 連接 Flyer 時, itools 會先去下載 Flyer 的驅動程式, 會比較久一點, 但只要安 裝完一次就好了。
- 3. 如果你的平板在上述所有操作前,已經有連線過 WIFI,請記得要在 NGA 強制停止之後,在 WIFI 設定中,修改連線的 Proxy 設定為『無』。

●回到設定畫面的左上方,點選【無線與網路】。

❷在網路設定畫面,進入【Wi-Fi設定】。

❸在「已連線」的 Wi-Fi 網路(SSID)上面,「手指長按」進入【修改網路】。

```
④在修改網路畫面,點選【Proxy 設定】,從「手動」改為「無」。
```

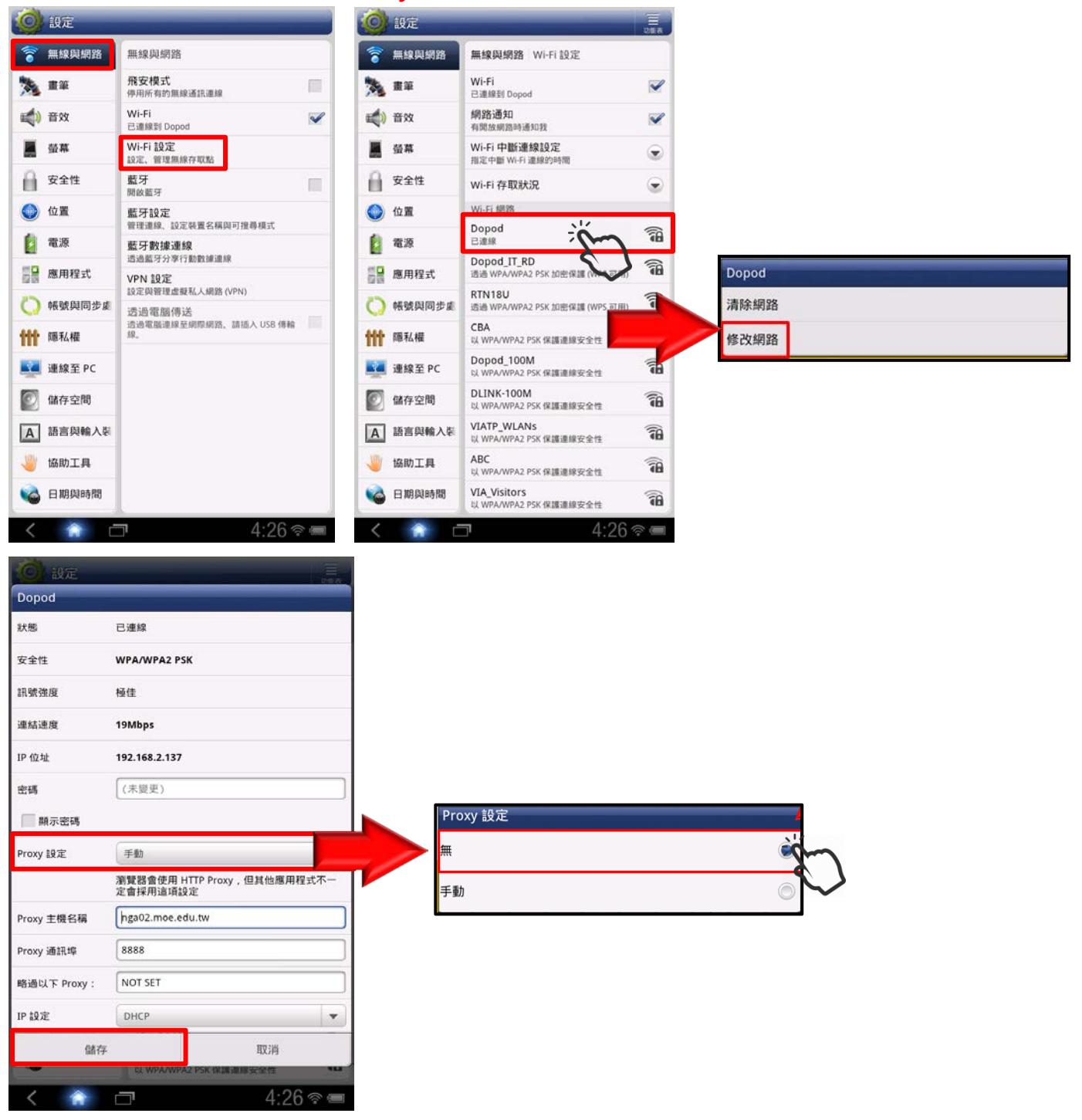

 完成平板設定與更新後,如果發生下載 APP 出現「GOOGLE 帳號驗證失敗」或是「登入失敗」, 請參考下圖修改你的帳戶安全性權限:

❶請先在電腦上的瀏覽器 · 以想要在 Flyer 上登入使用的帳號登入 Google

- ❷進入此網站 https://goo.gl/klia2c
- ●在安全性較低的應用程式存取權限:選擇「開啟」。

❹這樣 Flyer 再去使用該帳號就可以正常使用了!

| 由於約分應用程式以應置採用安全性較低的強人技術,您的帳戶會同此出現安全應用,建議您認識這<br>並應用程式的內收備限;如用您適解有無險,但還是要使用這些應用程式,則可以關鍵內收備用。<br>地勢對情 |
|----------------------------------------------------------------------------------------------------|
| 安全性較低的應用程式存取權 G 聽問 限 1988                                                                           |